# Configurazione del routing tra VLAN di layer 3 sugli switch gestiti serie 300

## Obiettivo

L'obiettivo di questo documento è configurare il routing tra VLAN di layer 3 sugli switch 300.

### Dispositivi interessati

•Switch serie 300

## Procedura dettagliata

Prerequisiti

1. Accertarsi che la funzione di livello 3 sia abilitata. Per ulteriori informazioni su come abilitare la modalità layer 3 sul firmware versione 1.2.7.76 o precedente, fare riferimento a <u>Come configurare la modalità layer 3 per SX300</u>. Per i firmware successivi, fare riferimento a <u>Passaggio alla modalità layer 3 sugli switch serie SF/SG 300</u>.

2. Verificare che siano configurate più VLAN.

#### Creazione di VLAN

Passaggio 1. Usare l'interfaccia GUI dello switch per scegliere Gestione VLAN > Crea VLAN

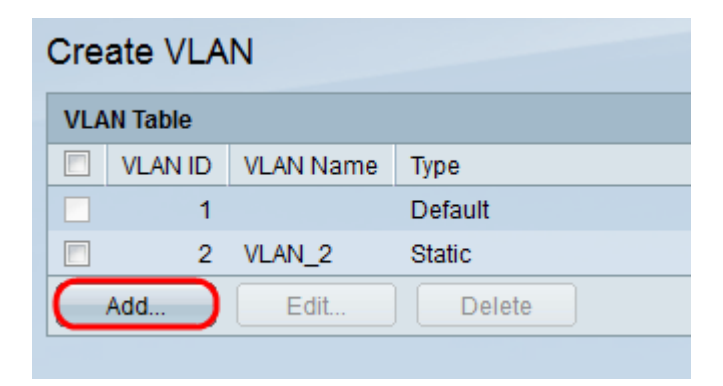

Passaggio 2. Fare clic su **Add** per creare una nuova VLAN e immettere i parametri della VLAN.

| VLAN              |                        |
|-------------------|------------------------|
| VLAN ID: 2        | (Range: 1 - 4094)      |
| VLAN Name: VLAN_2 | (6/32 Characters Used) |
| Range             |                        |
| 🕸 VLAN Range:     | - (Range: 1 - 4094)    |
| Close             |                        |

Passaggio 3. Per aggiungere una singola VLAN, selezionare il pulsante di opzione **VLAN** e immettere le informazioni sulla VLAN. Ripetere questo passaggio per creare altre VLAN.

·ID VLAN: numero VLAN.

·Nome VLAN: descrizione della VLAN.

Passaggio 4. Per aggiungere un intervallo di VLAN, selezionare il pulsante di opzione **Range** (Intervallo) e immettere l'intervallo di indirizzi IP.

·Intervallo VLAN: intervallo dei numeri VLAN.

Passaggio 5. Fare clic su Applica per salvare.

#### Assegnazione della porta alla VLAN

Passaggio 1. Usare l'interfaccia GUI dello switch per scegliere **Gestione VLAN > Porta su VLAN**.

| Port to VLAN |            |            |            |            |            |            |            |            |            |            |            |            |            |            |            |            |
|--------------|------------|------------|------------|------------|------------|------------|------------|------------|------------|------------|------------|------------|------------|------------|------------|------------|
| Filter:      | VLAN I     | Deq        | uals t     | 0 2        | •          | AND        | Inter      | face       | Туре       | equal      | s to       | Port 🖣     | G          | 0          |            |            |
| Interface    | GE1        | GE2        | GE3        | GE4        | GE5        | GE6        | GE7        | GE8        | GE9        | GE10       | GE11       | GE12       | GE13       | GE14       | GE15       | GE16       |
| Access       | 02.        | 0          | 020        | 0          | 020        | 020        | 0          | 020        | 020        | 02.00      | 0          | 0          | 02.0       | 0          | 0210       | 02.00      |
| Trunk        | 0          | 0          | 0          | 0          | 0          | 0          | 0          | 0          | 0          | 0          | 0          | 0          | 0          | 0          | 0          | 0          |
| General      | õ          | 0          | 0          | 0          | 0          | 0          | 0          | 0          | 0          | 0          | 0          | õ          | 0          | 0          | 0          | 0          |
| Custome      | er 💿       |            |            |            |            |            |            |            |            |            |            |            |            |            |            |            |
| Forbidde     | n 💿        | 0          | $\bigcirc$ | $\bigcirc$ | $\bigcirc$ | $\bigcirc$ | $\bigcirc$ | $\bigcirc$ | $\bigcirc$ | $\bigcirc$ | $\bigcirc$ | $\bigcirc$ | $\bigcirc$ | 0          | $\bigcirc$ | $\bigcirc$ |
| Excluded     | 0          | ۲          | ۲          | ۲          | ۲          | ۲          | ۲          | ۲          | ۲          | ۲          | ۲          | ۲          | ۲          | ۲          | ۲          | ۲          |
| Tagged       | $\bigcirc$ | $\bigcirc$ | $\bigcirc$ | $\bigcirc$ | $\bigcirc$ | $\bigcirc$ | $\bigcirc$ | $\bigcirc$ | $\bigcirc$ | $\bigcirc$ | $\bigcirc$ | $\bigcirc$ | $\bigcirc$ | $\bigcirc$ | $\bigcirc$ | $\bigcirc$ |
| Untagge      | d 💿        | $\bigcirc$ | $\bigcirc$ | $\bigcirc$ | $\bigcirc$ | $\bigcirc$ | $\bigcirc$ | $\bigcirc$ | $\bigcirc$ | $\bigcirc$ | $\bigcirc$ | $\bigcirc$ | $\bigcirc$ | $\bigcirc$ | $\bigcirc$ | $\bigcirc$ |
| PVID         |            |            |            |            |            |            |            |            |            |            |            |            |            |            |            |            |
| Interface    | GE2        | 5 GE2      | 26 GE      | 27 G       | E28        |            |            |            |            |            |            |            |            |            |            |            |
| Access       | 0          | 0          | e          | 5          | 0          |            |            |            |            |            |            |            |            |            |            |            |
| Trunk        | ۲          | ۲          | (          | 0          | 0          |            |            |            |            |            |            |            |            |            |            |            |
| General      | 0          | 0          | C          | )          | 0          |            |            |            |            |            |            |            |            |            |            |            |
| Custome      | er 💿       |            |            |            |            |            |            |            |            |            |            |            |            |            |            |            |
| Forbidde     | n 💿        | 0          | 0          | )          | 0          |            |            |            |            |            |            |            |            |            |            |            |
| Excluded     | 0          | ۲          | (          |            | 0          |            |            |            |            |            |            |            |            |            |            |            |
| Tagged       | 0          | 0          | 0          | )          | 0          |            |            |            |            |            |            |            |            |            |            |            |
| Untagge      | d 💿        | 0          | 0          | )          | 0          |            |            |            |            |            |            |            |            |            |            |            |
| PVID         |            |            |            |            |            |            |            |            |            |            |            |            |            |            |            |            |
|              |            |            |            |            |            |            |            |            |            |            |            |            |            |            |            |            |
| Apply        |            | Can        | cel        | JE         | Port VI    | LAN M      | lemb       | ershi      | p Tab      | le         |            |            |            |            |            |            |

Passaggio 2. Selezionare il numero di ID VLAN dal menu a discesa VLAN ID e selezionare Interface type dal menu Interface Type.

Passaggio 3. Fare clic su **Go** per visualizzare lo stato di appartenenza della VLAN sulla porta selezionata.

Passaggio 4. Scegliere un tipo di interfaccia dai pulsanti di opzione.

·Accesso: l'interfaccia è un membro senza tag di una singola VLAN.

•Trunk: l'interfaccia non è un membro di una VLAN con tag specifica.

·Generale: l'interfaccia supporta VLAN con e senza tag.

Passaggio 5. Fare clic su Applica per salvare

#### Configurazione del routing tra VLAN

Passaggio 1. Usare l'interfaccia GUI dello switch. Selezionare **IP Configuration > Management and IP interfaces > IPv4 Interface**. Vengono visualizzate le pagine dell'interfaccia IPv4.

| IPv4 Interface       |           |                 |               |                 |              |  |  |  |  |  |
|----------------------|-----------|-----------------|---------------|-----------------|--------------|--|--|--|--|--|
| IPv4 Interface Table |           |                 |               |                 |              |  |  |  |  |  |
|                      | Interface | IP Address Type | IP Address    | Mask            | Status       |  |  |  |  |  |
|                      | VLAN 1    | DHCP            | 0.0.0.0       | 255.255.255.255 | Not received |  |  |  |  |  |
|                      | VLAN 1    | Default         | 192.168.1.254 | 255.255.255.0   | Valid        |  |  |  |  |  |
|                      | Add       | Edit            | Delete        |                 |              |  |  |  |  |  |

Passaggio 2. Per assegnare l'indirizzo IP delle VLAN, fare clic su Add.

| Interface:       | 0    | Port GE1 💌 💿                            | LAG | 1 - 0 | VLAN | 1 🖵          |
|------------------|------|-----------------------------------------|-----|-------|------|--------------|
| IP Address Type: | 0    | Dynamic IP Address<br>Static IP Address |     |       |      | 2            |
| ☆ IP Address:    |      |                                         |     |       |      |              |
| & Mask:          | 0    | Network Mask                            |     |       | (Rai | nge: 0 - 32) |
| Apply Cl         | lose |                                         |     |       |      |              |

Passaggio 3. Selezionare VLAN e selezionare VLAN ID number dal menu a discesa.

Passaggio 4. Assegnare l'indirizzo IP delle VLAN.

·Tipo di indirizzo IP — Modalità di assegnazione dell'indirizzo IP.

- Indirizzo IP dinamico — Assegnazione dell'indirizzo IP dinamico DHCP.

- Indirizzo IP statico — Assegnazione dell'indirizzo IP configurata manualmente.

Passaggio 5. Fare clic su Applica per salvare.